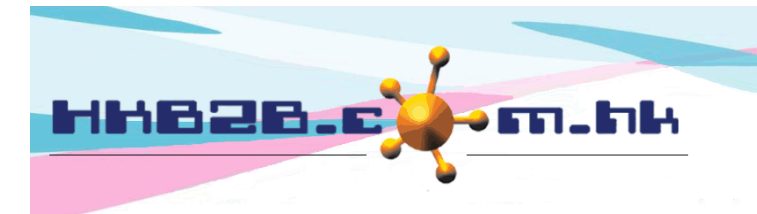

HKB2B Limited 香港灣仔軒尼斯道 48-62 號上海實業大廈 11 樓 1102 室 Room 1102, Shanghai Industrial Investment Building, 48-62 Hennessy Road, Wan Chai, Hong Kong Tel: (852) 2520 5128 Fax: (852) 2520 6636 Email: cs@hkb2b.com.hk Website: http://hkb2b.com.hk

# Expire and Grace period

### Auto expire function

When auto expire function is activated, everyday after first user login system will :-

- 1. set all expired items not available for redemption;
- 2. generate an expired invoice to record this transaction;
- 3. capture treatment value of expired items as expired value which may form part of the company's turnover.

If company have grace period policy, system will use expiry date plus grace period for action.

Activate auto expire function at Booking > Setup > Member purchased items according to expiry date auto expire

| Booking setup                                                  |                                    |  |  |  |  |  |
|----------------------------------------------------------------|------------------------------------|--|--|--|--|--|
| Booking table time                                             | 09:00 am 🗸 to 10:00 pm 🗸           |  |  |  |  |  |
| Display time zone                                              | 1 time zone 0 4 time zone          |  |  |  |  |  |
| Time format                                                    | ○ 24 hours format                  |  |  |  |  |  |
| Therapist table and room table time for each slot              | 15 minutes (Not allow to increase) |  |  |  |  |  |
| Equipment table time for each slot                             | 15 minutes (Not allow to increase) |  |  |  |  |  |
| Only accept appointment after preparing roster                 | Yes                                |  |  |  |  |  |
| Only accept bookings of member of the same shop<br>(Join shop) | Yes                                |  |  |  |  |  |
| Member purchased items according to expiry date auto expire    | ✓ Yes                              |  |  |  |  |  |

#### Setup grace period at Master > General Settings > Master Setup > Default grace period

|                      | 60 Day                                                        |
|----------------------|---------------------------------------------------------------|
| Default grace period | When new invoice, system will use this as item grace period.  |
|                      | Press following to change default item grace period           |
|                      | [+30][+10][+5][+2][+1][90][60][30][Nil][-1][-2][-5][-10][-30] |
|                      | [ Day ] [ Month ] [ Year ]                                    |

At view invoice, item grace period will be displayed. Expired item will also have indicator.

POS > Invoice search > Select invoice > View

| Invoice no :<br>Ref Inv No :<br>Staff :<br>Club : | CWB-SI013921<br>Nil<br>Chau (chau)<br>CWB                                                                                                    | Date :<br>Prepared<br>Created a<br>Last upda | <u>8-Mar-</u><br>by: Admini<br>t: 3-Mar-<br>tted at: 7-Mar- | <u>2015</u><br>istrator (admin)<br>2016 13:15<br>2016 14:22 / Admin | istrator (admin | )            |                   |
|---------------------------------------------------|----------------------------------------------------------------------------------------------------|----------------------------------------------|-------------------------------------------------------------|---------------------------------------------------------------------|-----------------|--------------|-------------------|
| Code                                              | Name                                                                                                    | Quantity                                     | Unit Price                                                  | Gross amount                                                        | Discount        | Total amount | Value             |
| 1510                                              | Expired test in the second second sec | Primary sales                                | • 500.0<br>: <u>Chau (chau)</u>                             | φ 2,500.0                                                           |                 | \$ 2,500.0   | <u>\$2,500.0</u>  |
| T01A                                              | Item remark : Nil<br>T01A<br>Expiry date : 8-Dec-2016 (Expired) Promotion code : Nil Analysis<br>code : Nil                                                                                                    | 5<br>Primary sales                           | \$ 800.0<br>: <u>Chau (chau)</u>                            | \$ 4,000.0                                                          |                 | \$ 4,000.0   | <u>\$ 4,000.0</u> |
|                                                   | Item remark : Nil                                                                                                    |                                              |                                                             |                                                                     |                 |              |                   |
| Member :                                          | Ng Macy (00003)                                                                                                    |                                              |                                                             | Subtota                                                             | 1:              |              | \$ 6,500.0        |

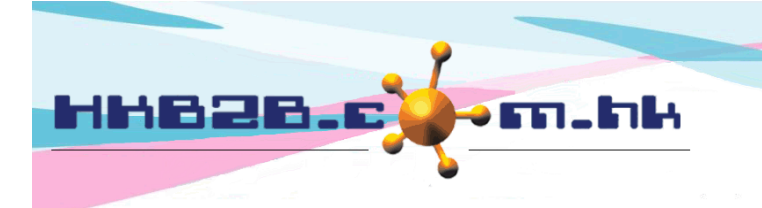

H K B 2 B L i m i t e d 香港灣仔軒尼斯道 48-62 號上海實業大廈 11 樓 1102 室 Room 1102, Shanghai Industrial Investment Building, 48-62 Hennessy Road, Wan Chai, Hong Kong Tel: (852) 2520 5128 Fax: (852) 2520 6636 Email: cs@hkb2b.com.hk Website: http://hkb2b.com.hk

## Manual expire function

User can also use manual method to set items expired. H

Function at

at Point of Sale > Expire > Expire

| Shop   All     Member group   All     Delete   Group Buying<br>New<br>Yrial     Member code   From     Fom   voice     Invoice date   From     From   voice     Invoice no   From     All   voice     Item nature   All     Item code   From     From   voice     From   voice     Item code   From     From   voice     From   voice     From   voice     Item code   From     From   voice     From   voice     From   voice     From   voice     From   voice     From   voice     From   voice     From   voice     From   voice     From   voice     From   voice     From   voice     From   voice     From   voice     From   voice                                                                      |              |                                               | ** Item ex       | xpiry action **   |                                                                        |  |
|----------------------------------------------------------------------------------------------------|--------------|-----------------------------------------------|------------------|-------------------|------------------------------------------------------------------------|--|
| All   Delete     Group Buying   Carry out manual expire function.     Member code   From                                                                                                    | Shop         | All 🗸                                         |                  |                   |                                                                        |  |
| Member codeFrom to wern-00001Invoice dateFrom to Quick select Invoice noFrom to orDivisionAll Item natureAll Item codeFrom to orExpiry dateFrom to 1                                                                                                    | Member group | All<br>Delete<br>Group Buying<br>New<br>Trial |                  |                   | Fill in criteria to filter items and carry out manual expire function. |  |
| Invoice date   From - ✓ / - ✓ / ↓ ↓ | Member code  | From                                          | to               | or wem-00001      | B.                                                                     |  |
| Invoice no   From to or     Division   All      Item nature   All      Item code   From to or     Expiry date   From to 1                                                                                                    | Invoice date | From 🔄 🖌 / 🗁 🖌 /                              | to 🗸 / 🗸 /       | Quick select      | $\checkmark$                                                           |  |
| Division All   Item nature All   Item code From   Expiry date From                                                                                                    | Invoice no   | From                                          | to               | or                |                                                                        |  |
| Item nature All   Item code From to   Expiry date From \/ \/ \/ \/ \/ \/ \/ \/ \/ \/ \/ \/ \/ \                                                                                                    | Division     |                                               |                  |                   |                                                                        |  |
| Item code     From     to     or     Compared to       Expiry date     From                                                                                                    | Item nature  | All 🗸                                         |                  |                   |                                                                        |  |
| Expiry date     From      /     to     1     /     Mar     /     2016     Quick select     V                                                                                                    | Item code    | From                                          | to               | or                |                                                                        |  |
|                                                                                                    | Expiry date  | From V / V /                                  | to 1 🗸 / Mar 🗸 / | 2016 Quick select | <b>⊻</b>                                                               |  |

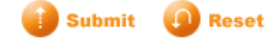

|                |                                                                                    |             |             |            |            |             |                                 |                       |                        | 3 record count             |
|----------------|------------------------------------------------------------------------------------|-------------|-------------|------------|------------|-------------|---------------------------------|-----------------------|------------------------|----------------------------|
| Expire list    |                                                                                    |             |             |            |            |             |                                 |                       |                        |                            |
| <u>Shop</u>    | <u>Shop</u> <u>Member</u> <u>Invoice</u> <u>Item</u> <u>Expiry</u> <u>Division</u> |             |             |            |            | Selec       | t All                           |                       |                        |                            |
| Member<br>code | Member<br>name                                                                     | Item code   |             | Item       | name       |             | <u>Total</u><br><u>quantity</u> | Remaining<br>guantity | <u>Total</u><br>amount | <u>Remaining</u><br>amount |
| Shop 1         | New                                                                                | 2-Aug-2015  | PSI-00015   | Deposit    | 1-Mar-2016 | Unspecified |                                 |                       |                        | Expire                     |
| WeM-00001      | Chan                                                                               | D01         | D01         |            |            |             | 5,000.00                        | 4,800.00              | \$ 1,000.00            | \$ 960.0                   |
| Shop 1         | New                                                                                | 13-Jan-2016 | PSI-00008   | Treatment  | 1-Mar-2016 | Unspecified |                                 |                       |                        | Expire                     |
| WeM-00001      | Chan                                                                               | T01         | Treatment   | reatment A |            |             | 1                               | 1                     | \$ 900.00              | \$ 900.0                   |
| Shop 1         | New                                                                                | 13-Jan-2016 | PSI-00008   | Treatment  | 1-Mar-2016 | Unspecified |                                 |                       |                        | Expire                     |
| WeM-00001      | Chan                                                                               | T01         | Treatment / | 4          |            |             | 1                               | 1                     | \$ 900.00              | \$ 900.0                   |
|                |                                                                                    |             |             |            |            |             |                                 | Grand Total :         | 2,800.00               | 2,760.0                    |
|                |                                                                                    |             |             |            |            |             |                                 |                       |                        |                            |

Back | Print | Excel Expire all

Press <Expire all> to expire all items on list.

At selected item line press <Expire> or select more items and then press <Expire> to carry out expire function.

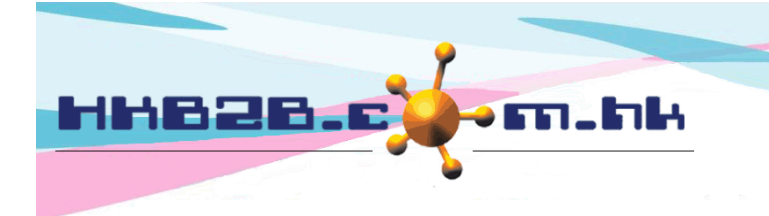

HKB2BLimited 香港灣仔軒尼斯道 48-62 號上海實業大廈 11 樓 1102 室 Room 1102, Shanghai Industrial Investment Building, 48-62 Hennessy Road, Wan Chai, Hong Kong Tel: (852) 2520 5128 Fax: (852) 2520 6636

Email: cs@hkb2b.com.hk Website: http://hkb2b.com.hk

#### Expired items search and undo expire

All expired items can be searched at Undo action can be done if required

Point of Sale > Expire > Search

| Expired item search          |                                     |  |  |  |  |  |
|------------------------------|-------------------------------------|--|--|--|--|--|
| Shop                         | Shop 1 🗸                            |  |  |  |  |  |
| Expired invoice no           | From to                             |  |  |  |  |  |
| Expired invoice date         | From / / to / / _ or Quick select V |  |  |  |  |  |
| Original invoice no          | From to                             |  |  |  |  |  |
| Original invoice expiry date | From / / to / / _ or Quick select V |  |  |  |  |  |
| Member                       |                                     |  |  |  |  |  |
| Item                         |                                     |  |  |  |  |  |
|                              | 0 0                                 |  |  |  |  |  |

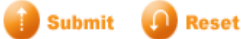

8 record count Expired item search result Action Expired Expired Original Original Shop Member Expired value Item Select All invoice no invoice date invoice no expiry date PEX-00012 2-Mar-2016 PSI-00018 1-Mar-2016 Ho Tina (WeM-00003) T02 \$ 3,400.00 Undo Shop 1 Shop 1 PEX-00011 2-Mar-2016 PSI-00017 1-Mar-2016 Lam Cherry (WeM-00002) D01 \$ 12,000.00 Undo PEX-00010 2-Mar-2016 PSI-00015 1-Mar-2016 Chan (WeM-00001) D01 \$ 960.00 Undo Shop 1 PEX-00009 2-Mar-2016 PSI-00010 1-Mar-2016 Chan (WeM-00001) T01 \$ 2,700.00 Undo Shop 1 Shop 1 PEX-00008 2-Mar-2016 PSI-00008 1-Mar-2016 Chan (WeM-00001) T01 \$ 900.00 Undo PSI-00008 Shop 1 PEX-00007 2-Mar-2016 1-Mar-2016 Chan (WeM-00001) T01 \$ 900.00 Undo Undo PEX-00006 2-Mar-2016 PSI-00008 1-Mar-2016 Chan (WeM-00001) **BU01** \$ 3,000.00 Shop 1 Undo Shop 1 PEX-00005 2-Mar-2016 PSI-00008 1-Mar-2016 Chan (WeM-00001) **BU01** \$ 5,000.00 \$ 28,860.00 Total expired value

> Item expired value and Total expired value

At selected item line press <Undo> or select more items and then press <Undo> to carry out undo expire action.